## How to Enroll in Online Banking

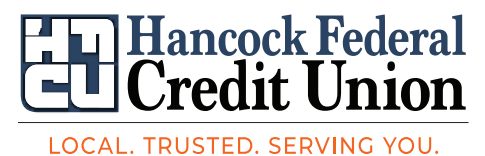

1. Enter your Member Number and PIN to enroll in Online Banking. The PIN is the last four (4) digits of your SSN.

| Member ID:         | ]    |  |  |  |
|--------------------|------|--|--|--|
| PIN:               |      |  |  |  |
| Street Number:     |      |  |  |  |
| NEXT <u>cancel</u> | ncel |  |  |  |

2. Now it's time to create your Online Banking logon credentials.

Logon ID:

Security Code:

Confirm Security Code:

The Security Code (Passwo

to 20 characters.

ENROLL

<u>cancel</u>

The Security Code (Password) has to be at least nine (9) characters long with two (2) alpha and two (2) numeric values

The Logon ID length must be between 6

Logon ID cannot be the Member Number,

SSN, Member ID, or email address

## How to Enroll in Online Banking

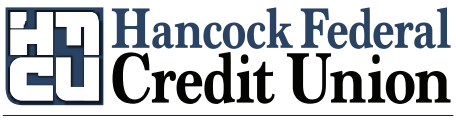

LOCAL. TRUSTED. SERVING YOU.

⊘ You have successfully enrolled. You may log on using your new Logon ID and Security Code.

Click here to log on

- Members need to click <u>here</u> to log back in to complete the steps for security questions and confirming email address - registration is NOT completed unless they log back in.
- 2. Select Security Questions Answers can be from 4 to 32 characters long and can use numbers, letters, and special characters.
- 3. All questions must have different answers.
- 4. Accept Terms & Conditions.

| 5. Add Profile Information |  |
|----------------------------|--|
| Email Address:             |  |
| Confirm Email Address:     |  |
| Mobile Phone:              |  |
| SAVE <u>cancel</u>         |  |

Once these steps have been completed - members will be logged into the balance screen of Online Banking.